# Library Project Room Online Booking Guide

i. Login school outlook email, go to Calendars, click "New Meeting/New Event".

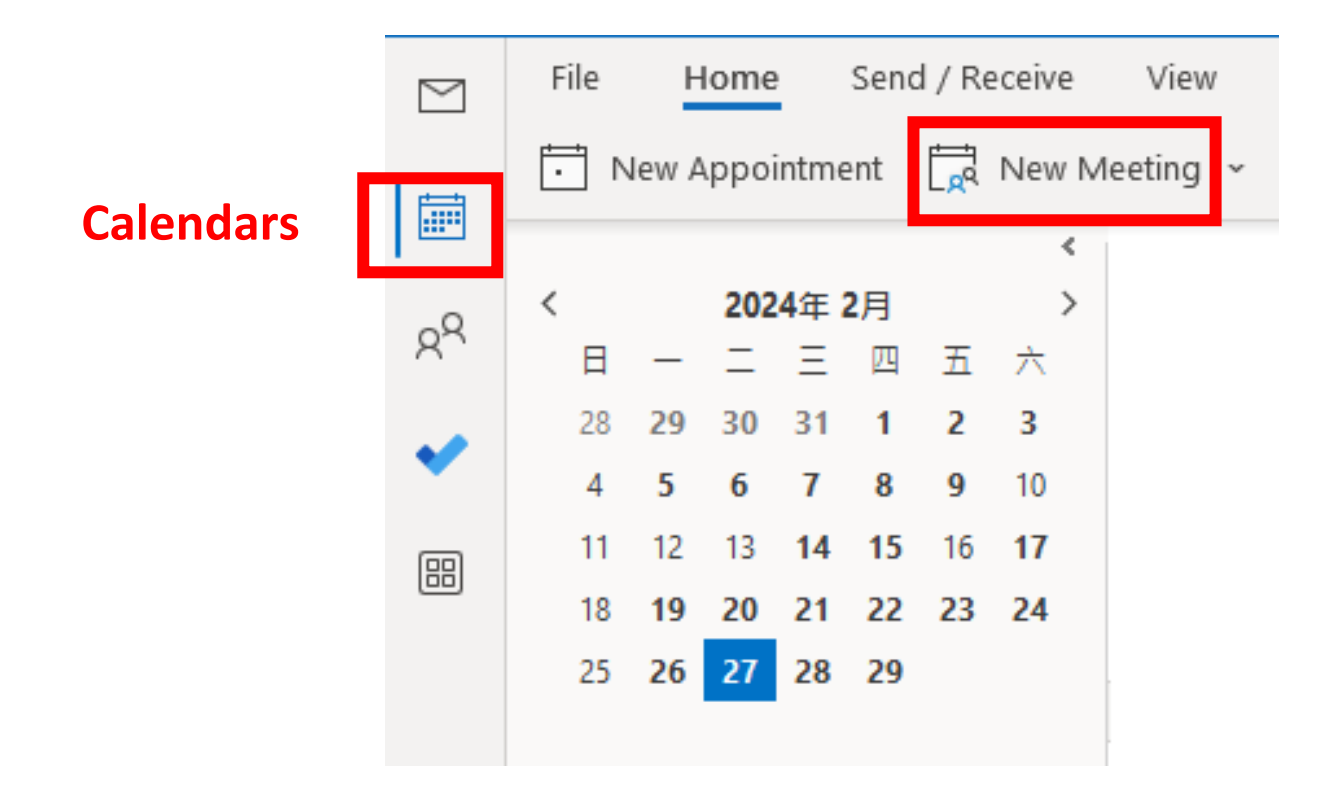

#### ii. Follow below 5 steps to reserve the room. Put your name and Student ID 90 +2 Chan Tai Man, H10001000 Add a title uowchk tw202b@uowchk.edu.hk Invite attendees දු Project Room Email Suggested times When using a smartphone, please remember to Wed 9/27 tap the "Return" key after entering the email 11:00 AM - 1:00 PM address. Available: Everyone ... 11:00 AM $\sim$ 9/27/2023 (\*\*\*Each user can book up to 2 HOURS per day) 1:00 PM 9/27/2023 **...** (3) Select the booking Time (4) Your contact No. E 91234567 Add a description or attach documents Click "Send" 5) ➢ Send

## **Project room emails**

#### 202A

uowchk\_tw202a@uowchk.edu.hk

#### 202B

uowchk\_tw202b@uowchk.edu.hk

#### **202C**

uowchk\_tw202c@uowchk.edu.hk

#### 202D

uowchk\_tw202d@uowchk.edu.hk

#### 202E

uowchk\_tw202e@uowchk.edu.hk

### 202F

uowchk\_tw202f@uowchk.edu.hk

#### 202G

uowchk\_tw202g@uowchk.edu.hk

#### 202H

uowchk\_tw202h@uowchk.edu.hk

## iii. You will receive a confirmation email when you successfully make a reservation.